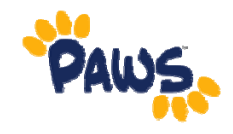

## How to View Holds

1. From the Self Service Menu, click on the Student Center link.

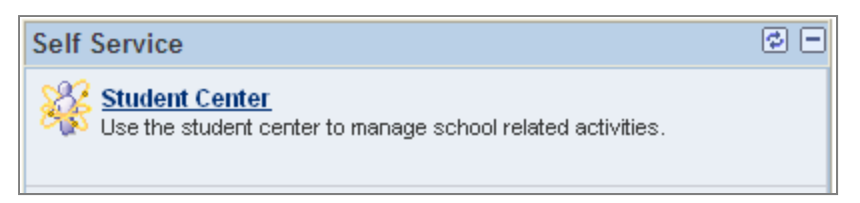

- 2. On the right side of the Student Center, you will see the Holds section. This section will display a list of any current Holds on your account.
  - If nothing is listed, then you have no Holds on your account.
  - If there are items listed, you can view a detailed listing of the Holds by clicking on the 'details' link under the Holds section.

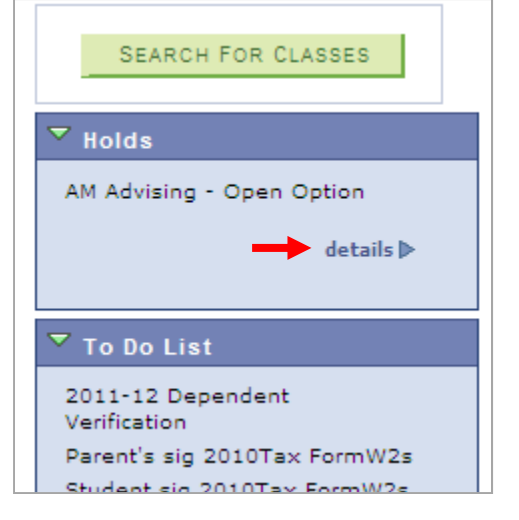

## To View a Detailed Listing of Your Holds

- 3. Click on details.
- 4. On the resulting page, you will see more information regarding the Hold (including start and end term, start and end dates, and the department that assigned the hold.
- 5. For more information, click on the hyperlinked Hold Item name.

|   | Item List                       |        |     |                              |            |           |            |             |                                 |
|---|---------------------------------|--------|-----|------------------------------|------------|-----------|------------|-------------|---------------------------------|
|   | Hold Item                       | Amount |     | Institution                  | Start Term | End Term  | Start Date | End<br>Date | Department                      |
| • | AM Advising<br>- Open<br>Option |        | USD | The College<br>of New Jersey | 2011 Fall  | 2011 Fall | 07/12/2011 |             | SA-The College<br>of New Jersey |

6. The next screen will provide you with the reason for the hold, contact information (if available), and instructions (if any special instructions were assigned to the hold).